## CNKI(中国知网)期刊网

1、使用非校园 IP 地址打开浏览器,输入 https://fsso.cnki.net/

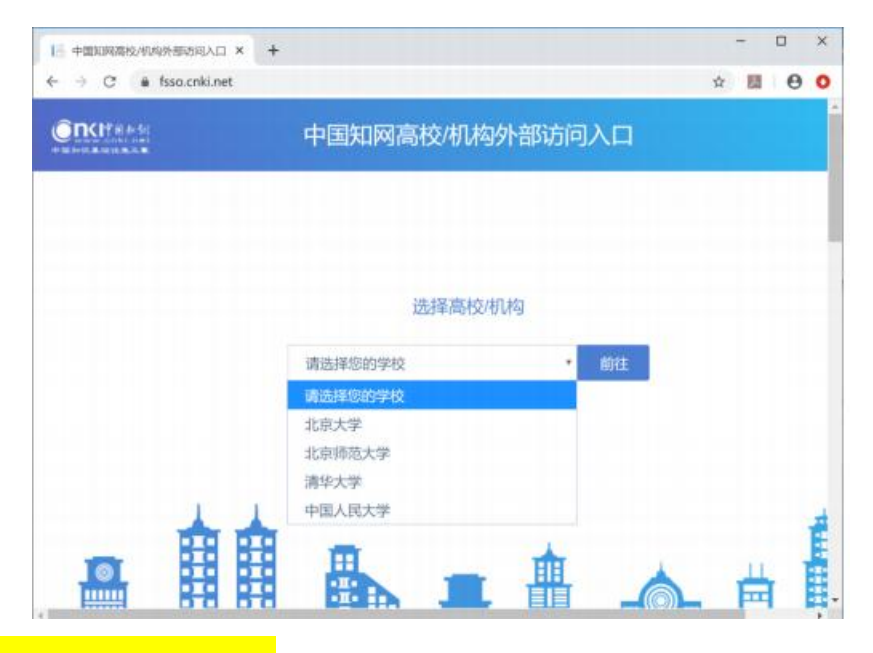

- 2、<mark>选择所在学校"长安大学",</mark>
- 3、进入长安大学统一认证登录界面,输入用户名和密码。
- 3、登陆成功后,显示可以访问的资源

| ▶ 中国知网     |                                                                            | × +        |                       |        |      |          |                                                        |                 | ٥    | > |  |
|------------|----------------------------------------------------------------------------|------------|-----------------------|--------|------|----------|--------------------------------------------------------|-----------------|------|---|--|
| ← → C      | 🗯 cnki.ne                                                                  | et         |                       |        |      |          |                                                        | ☆ 💹             | Θ    |   |  |
| FUR ENGLI  | SH IENEAD                                                                  | MIRSTON WI | atto <b>Inscare</b> t | * 充価中心 |      | 現的CNKI 3 | an inter                                               | 7E. · D         | 个人登录 |   |  |
| <u>5</u> - | 中文文献。外文                                                                    | COM.       |                       |        |      |          | Q                                                      | 高级检索 ><br>出版物检索 |      |   |  |
| 🐸 学术期刊     | 🛎 १७१३                                                                     | 🛚 会议       | ■ 报纸                  | ■ 年叢   | ■专利  | ■标准      | ■成果                                                    |                 |      |   |  |
| ■图书        | ■古籍                                                                        | ■法律法規      | 政府文件                  | 企业标准   | 科技报告 | 政府采购     | 5                                                      |                 |      |   |  |
| Т          | 研究学习平台                                                                     |            |                       |        |      |          | 专题知识库                                                  |                 |      |   |  |
| 化资源<br>研算  | 研究型学习平台 大数据研究平台<br>研究生本科生 鼻联学生 专利分析 学术混片 统计数据 学术热点<br>中积学生 中学生 学者库 统计分析 表格 |            |                       |        |      |          | 党政/红色专题<br>机关公文 科学决策 两学一致 三产三度<br>十九大 长廷 繁史 抗战 辛亥 不忘初心 |                 |      |   |  |
| 738        | 协同研究平台 协同研究平台数学版 科研项目申报信息库                                                 |            |                       |        |      |          | 新中国成立70周年 並校学习 强军用想<br>公共管理                            |                 |      |   |  |
|            | 中国学术期刊 (#### ) &                                                           |            |                       |        |      |          | 深化改革 治漏罪政 司法改革 依法挑政<br>财政业务 市场监管 段收如识 智序报告             |                 |      |   |  |